# Site Supervisor Scheduling and Events

## Adding New Schedule

The Time Schedule application schedules lighting or occupancy state activities.

#### Time Schedule Types:

- Master (Parent)
- Slave (Child)

| ÷ 🗘 A               |       | ٢ |            | ۵    |    |        |      |         |       |              |        |      |     |           | =        |     | 2        |    |      | 🕀 Logo    |
|---------------------|-------|---|------------|------|----|--------|------|---------|-------|--------------|--------|------|-----|-----------|----------|-----|----------|----|------|-----------|
| chedules and Events |       |   |            |      |    |        |      |         |       |              |        |      |     |           |          |     | FØ       |    | 214  | Send To v |
| Add a Schedule      |       |   | Status     | Gene | ni | inputs | Outp | ts Main | Ovr   | Associations | System | Alam | 6 1 | ipus Outp | n Status | Gen | etic Nar | 75 | Even |           |
| (m)score_cos        | 1 V U |   | POINT NA   | ME   |    |        |      | VAL     |       |              |        |      |     |           | POINTER  |     |          |    |      |           |
|                     |       |   | Name       |      |    |        |      | Scho    | d_003 |              |        |      |     | 0         |          |     |          |    |      |           |
|                     |       |   | Long Nat   | e    |    |        |      |         |       |              |        |      |     | 0         |          |     |          |    |      |           |
|                     |       |   | Category   |      |    |        |      | Othe    | •     |              |        |      |     | 0         |          |     |          |    |      |           |
|                     |       |   | Associatio | e    |    |        |      |         |       |              |        |      |     | 0         |          |     |          |    |      |           |
|                     |       |   | Sched Me   | thod |    |        |      | North   | al la |              |        |      |     | 0         |          |     |          |    |      |           |
|                     |       |   | Errerg Ou  | i.   |    |        |      | OFF     |       |              |        |      |     | 0         |          |     |          |    |      |           |
|                     |       |   | KWLoad     |      |    |        |      |         |       |              |        |      |     |           |          |     |          |    |      |           |

#### Logging In

- 1. Launch a preferred web browser.
- 2. Enter the IP address of the device.
- 3. The default IP Address is **192.168.0.250.**
- 4. Enter user for **Username** and pass for **Password** and click the **Login** button.

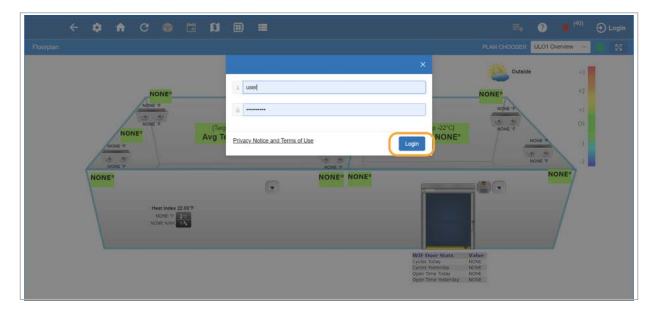

#### Setting Up Schedules

- 1. Click the Schedules and Events icon.
- 2. Click Add a Schedule.

| ← ‡                  | n C ( | 🗉 🛛 🗂 🕯 |  | 0 |      | G Logou      |
|----------------------|-------|---------|--|---|------|--------------|
| Ichedules and Events |       |         |  | 1 | Edit | iave Sand To |
| Add a Schedule       |       |         |  |   |      |              |
| 2                    |       |         |  |   |      |              |
| -                    |       |         |  |   |      |              |
|                      |       |         |  |   |      |              |
|                      |       |         |  |   |      |              |
|                      |       |         |  |   |      |              |
|                      |       |         |  |   |      |              |
|                      |       |         |  |   |      |              |

#### Schedules - General Tab

- 1. Enter a name for the new schedule.
- 2. Select **Others** from the **Category** drop-down list to specify the subsystems that the Time Schedule is providing service to.
- 3. If a Master (Parent) schedule has already been defined and the new schedule is to be a Slave (Child), select the Master (Parent) schedule from the **Association** drop-down list.

| < \$ ♠ C             | •   | 🖬 🛛          |         | -     |         |           |              |        |       |            |           | 0       |           |           |
|----------------------|-----|--------------|---------|-------|---------|-----------|--------------|--------|-------|------------|-----------|---------|-----------|-----------|
| Schedules and Events |     |              |         |       |         |           |              |        |       |            |           |         | view Save | Send To + |
| Add a Schedule       |     | Status Gen   | nat i k | nouts | Outputs | Maint Ovr | Associations | System | Alams | Input/Outp | ut Status | Generic | Name D    | rents     |
| (MiSched_003         | 0 0 | POINT NAME   |         |       |         | VALUE     |              |        |       | 1          | POINTER   |         |           |           |
| Al                   | 8   | Name         |         |       |         | Sched_00  | i.           |        | -1-   |            |           |         |           |           |
|                      |     | Long Name    |         |       |         |           |              |        |       | 0          |           |         |           |           |
|                      |     | Category     |         |       |         | Other     |              |        | 2     |            |           |         |           |           |
|                      |     | Association  |         |       |         |           |              |        |       |            |           |         |           |           |
|                      |     | Sched Method |         |       |         | Normal    |              |        | .3    |            |           |         |           |           |
|                      |     | Errerg Out   |         |       |         | OFF       |              |        |       | 0          |           |         |           |           |
|                      |     | KW Load      |         |       |         | - 0       |              |        | +     | 0          |           |         |           |           |
|                      |     |              |         |       |         |           |              |        |       |            |           |         |           |           |
|                      |     |              |         |       |         |           |              |        |       |            |           |         |           |           |
|                      |     |              |         |       |         |           |              |        |       |            |           |         |           |           |
|                      |     |              |         |       |         |           |              |        |       |            |           |         |           |           |
|                      |     |              |         |       |         |           |              |        |       |            |           |         |           |           |

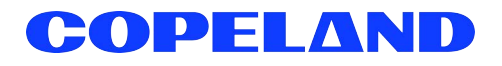

026-4190 R1 ©2024 Copeland LP.

## Schedules - Inputs Tab

1. Setup your inputs.

| Schedules and Events |    | - |                 |            |         |         |           |              |        |        |            |          |             | a Stee   | Send To |
|----------------------|----|---|-----------------|------------|---------|---------|-----------|--------------|--------|--------|------------|----------|-------------|----------|---------|
| Add a Schedule       | 10 |   | Status Gene     | al 1       | opets 🛛 | Outputs | Maint Ovr | Associations | System | Alarns | Input/Outp | POINTER  | Generic Ali | erns E   | vents   |
| 41                   |    | 8 | EMERGENCY       | OVR.       |         |         | NONE      |              |        |        | 0          |          |             |          |         |
|                      |    |   | BYPASS TO O     | Ψ.         |         |         | NONE      |              |        |        | 0          |          |             |          |         |
|                      |    |   | BYPASS TO OFF I | lypass Typ | pe      |         | No Bypas  |              |        |        |            |          |             |          |         |
|                      |    |   | BYPASS TO O     | 4          |         |         | NONE      |              |        | ×      | 0          |          |             |          |         |
|                      |    |   | BYPASS TO ON B  | pass Typ   | •       |         | No Bypas  |              |        |        |            |          |             |          |         |
|                      |    |   | DAY SCHED P     |            |         |         | Monday    |              |        |        | 0          | OLOBAL D | ATA 🖶 DAY S | CHED OUT |         |
|                      |    |   | DEMAND SHE      | D          |         |         | NONE      |              |        |        | 0          |          |             |          |         |
|                      |    |   | ENABLE          |            |         |         | NONE      |              |        | ~      | 0          |          |             |          |         |

#### Schedules - Outputs Tab

- 1. Associate the output to a application/device point. To add other additional association, click the + button.
- 2. To override any output command, toggle the **ON/OFF** button and change the override parameters.
- 3. Click the **Submit** button to override the command.
- 4. Once completed, click Save.

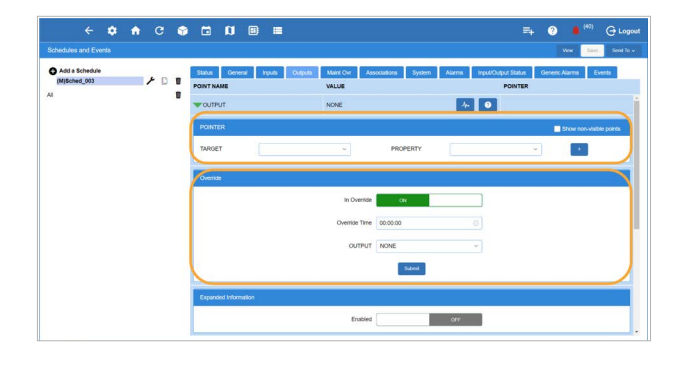

#### **Adding Events**

1. To start adding events, click the **Events** tab.

| < ✿ ♠ @ ●            | <b>⊡ 0 ⊞</b>                                          |                                                    | + 🧿 📕 <sup>(40)</sup> 🕞 Logout |
|----------------------|-------------------------------------------------------|----------------------------------------------------|--------------------------------|
| Schedules and Events |                                                       |                                                    | Vew Send To v                  |
| Add a Schedule       | Status General Inputs Duputs Maint<br>POINT.NAME VALL | Ovr Associations System Alarms Input/Output Status | Genetic Alarma                 |
| AI D                 | Name Son                                              | red_003                                            |                                |
|                      | Long Name                                             | •                                                  |                                |
|                      | Category Oth                                          | ·· ·                                               |                                |
|                      | Association                                           | · • •                                              |                                |
|                      | Sched Method Non                                      | mai ~ 0                                            |                                |
|                      | Errerg Out OFF                                        |                                                    |                                |

2. Click the Add an Event text.

| ← 4                            | ÷. |     | ۲ |       | IJ       |   |   |      |    |    |    |    |    |    |        |     |    |        |      |       |         | =   | 4              | ?        |     |                |     | ٩ı | ogou        |
|--------------------------------|----|-----|---|-------|----------|---|---|------|----|----|----|----|----|----|--------|-----|----|--------|------|-------|---------|-----|----------------|----------|-----|----------------|-----|----|-------------|
| Schedules and Events           |    |     |   |       |          |   |   |      |    |    |    |    |    |    |        |     |    |        |      |       |         |     |                |          | v   | -              | Sae |    | and To      |
| Add a Schedule<br>(M(Sched_003 | ,  | • 0 | 8 | O Add | an Event | כ | 0 | 0 01 | 02 | 03 | 04 | 05 | 05 | 07 | ce     | 09  | Ma | ster 1 | me 🗖 | Overs | ap Simi | 8 A | educer<br>6 11 | Tim<br>1 | N S | lave tin<br>20 | 21  | 22 | e tim<br>23 |
|                                |    |     |   |       |          |   |   |      |    |    |    |    |    |    | io Eve | ert |    |        |      |       |         |     |                |          |     |                |     |    |             |

- 3. Enter the name for the event in the Name field.
- 4. Select the day(s) of the week that the event will occur.

| Schedules and Events |    |   |        |       |      |       |      |       | - 6  |          |                            |             |      |          |        |         |              | Ver    |        | 200  | Send  |
|----------------------|----|---|--------|-------|------|-------|------|-------|------|----------|----------------------------|-------------|------|----------|--------|---------|--------------|--------|--------|------|-------|
| Add a Schedule       | 10 | 8 | - Name | Name  |      |       |      |       |      |          | Sunda                      | 2           | ٦    |          |        | Hold    | ay1          |        |        |      |       |
| a                    |    | 8 | Start  | 00:00 |      |       |      |       |      | 0        | Tuesda                     | ny<br>sulav |      |          |        | Hold    | Cyre<br>by G |        |        |      |       |
|                      |    |   | End    | 00:00 |      |       |      |       |      | 000      | Thursd<br>Priday<br>Saturd | ay<br>vy    |      | 2)       |        |         |              |        |        |      | ancel |
|                      |    |   |        |       |      |       |      |       |      |          |                            | laster tim  | 0 Ov | rlap tim | e 😤 Re | duced 1 | Time 💋       | s Slav | e time | Abs  | stute |
|                      |    |   |        |       | 00 ( | 01 02 | 03 1 | 04 05 | 05 0 | 7 C8 OI  | 10                         | 11 1        | 2 13 | 14       | 15 18  | 17      | 18           | 19     | 20     | 21 3 | 2 :   |
|                      |    |   |        |       |      |       |      |       |      | No Frank |                            |             |      |          |        |         |              |        |        |      |       |

- 5. Use the up and down buttons to set and increase and decrease the **Start** and **End Time** values.
- 6. If this is a Slave (Child) event the times selected are relative offsets to the Master (parent) schedule and the available time ranges are from -11:55 to +11:55 (HH:MM)
- 7. Once completed, click Save.

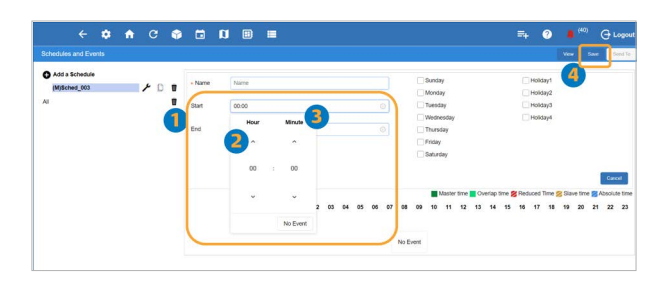

8. Upon finishing the schedule setup, the newly created event will display as shown.

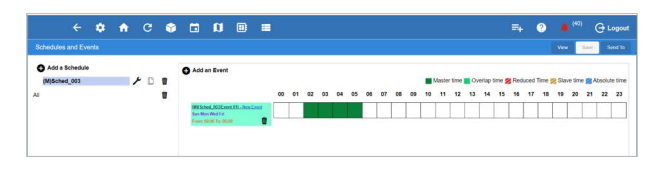

#### Absolute Time and Slave Events

Addition of Absolute Time options

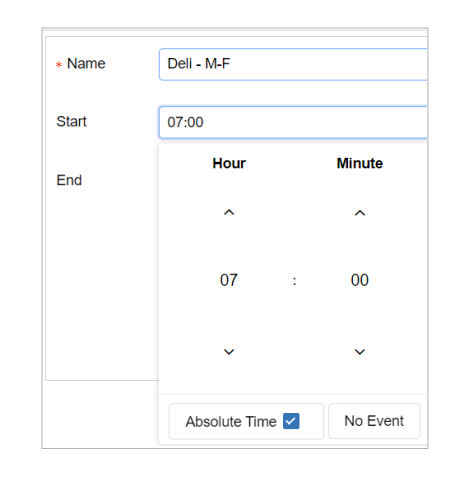

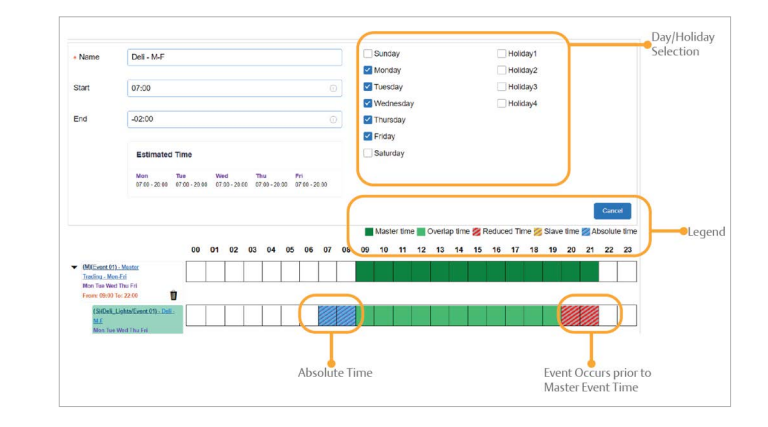

# Legend

- Master time Schedule for the master event
- Overlap time Time of the slave event that is shared with the master schedule
- **Reduced time** Shown with the slave event is scheduled to end before the master schedule event (may be based on relative or absolute time)
- Slave time Event starts prior to master event and/or ends after master event schedule (based on relative time only)
- Absolute time Time shown in blue occurs before or after the master event start and end times (based on absolute time only)

Visit our website at copeland.com/en-us/products/controls-monitoring-systems for the latest technical documentation and updates. For Technical Support call 833-409-7505 or email ColdChain.TechnicalServices@Copeland.com

026-4190 R1

The contents of this publication are presented for informational purposes only and they are not to be construed as warranties or guarantees, express or implied, regarding the products or services described herein or their use or applicability. Copeland reserves the right to modify the designs or specifications of such products at any time without notice. Responsibility for proper selection, use and maintenance of any product remains solely with the purchaser and end-user. @2024 Copeland is a trademark of Copeland LP.

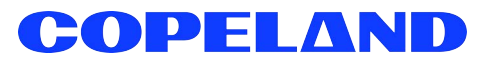

Day Selection for Slave Events